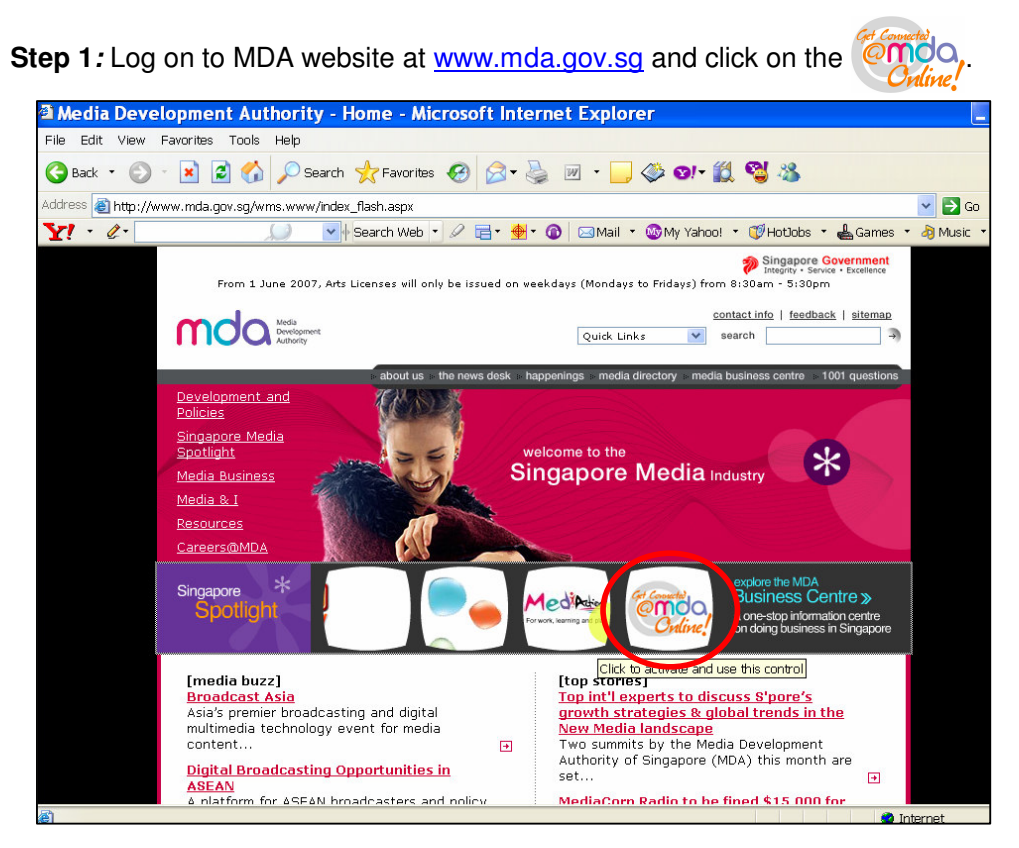

Step 2: Click on Video Submission and Declaration.

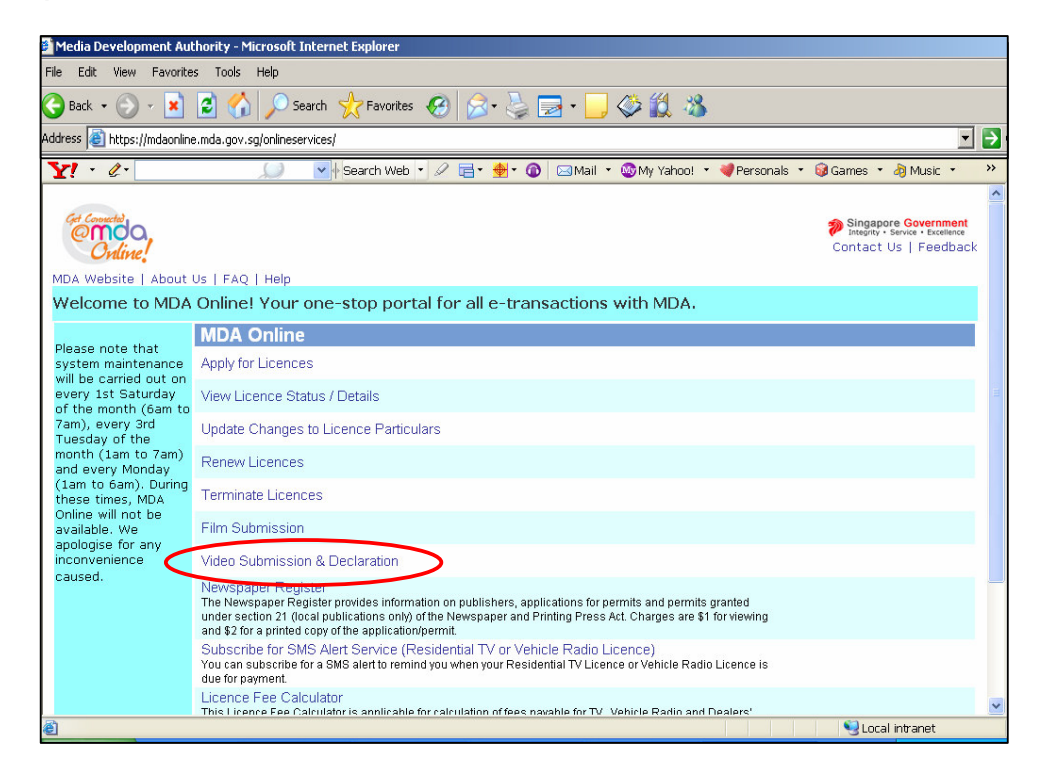

Step 3: Click on 'Status Enquiry on Declaration for Video Exemption'.

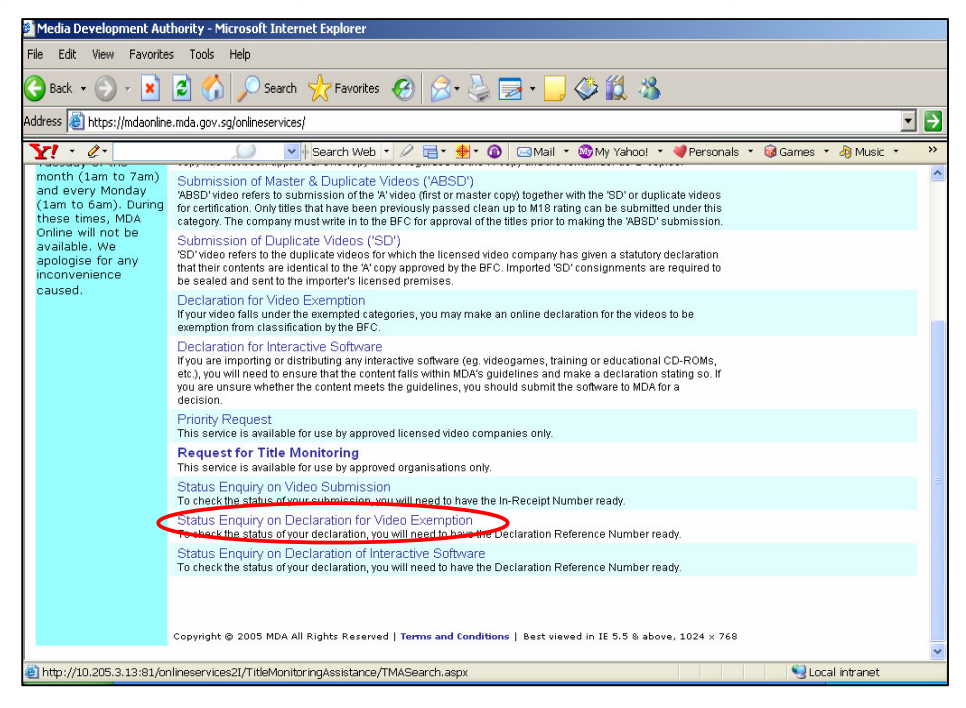

Step 4: Enter your NRIC and SingPass.

| Welcome to Sing           | Pass - Microsoft Internet Explorer                                                                                                    |
|---------------------------|----------------------------------------------------------------------------------------------------|
| File Edit View Favorita   | es Taols Help                                                                                                    |
| 🌀 Back 🔹 🔘 - 💌            | 🖻 🟠 🔎 Search 🤺 Favorites 🕢 🔗 - 🌺 🔳 - 🗔 🗇 👀 - 🎇 🥞 🦓                                                                                                    |
| Address 🗿 https://www.sir | ngpass.gov.sg/npin/redirectLogin.do?                                                                                                    |
| Y! - @-                   | 💭 💽 🖌 Search Web 🔻 🖉 着 ד 🏘 ד 🔞 🖂 Mail ד 🚳 My Yahoo! ד 🗊 HotDobs ד 📥 Games ד 👌 Music 🔻                                                                                                    |
| Singapore Personal Acc    | S Singapore Personal Access                                                                                                    |
| Secure                    | Terms of Use   FAOs   Help                                                                                                    |
| SingPass ID               | Welcome   to SingPass authentication service     Worr SingPass ID is your Identification Number     Swimit   Cancel (Click here for tips on Online Security) Copyright 9 2006 Government of Singapore, All rights reserved. |
| 🈂 Done                    | 🔒 🥥 Internet                                                                                                    |

Step 5(a): Non-Licensed Company/ Organisation

• Select 'Organisation' and click on 'Next'.

| 🚰 Media Development Authority - M            | Microsoft Internet Explorer                                                                                    |
|----------------------------------------------|----------------------------------------------------------------------------------------------------|
| File Edit View Favorites Tools               | Нер                                                                                                    |
| 🕞 Back 🔹 🕥 🖌 🗾 💋 🎸                           | ) 🔎 Search 🤺 Favorites 🚱 🔗 - 🍃 🔂 - 🛄 🗇 🏭 🦓                                                                     |
| Address 🕘 https://mdaonline.mda.gov.         | .sg/onlineservices/                                                                                            |
| Y! · @·                                      | 💭 🔽 🛉 Search Web 🔹 🖉 着 🔹 🇁 🔞 🖂 Mail 🔹 🎯 My Yahoo! 🔹 🗳 Personals 🔹 🚱 Games 🔹 👌 Music 🔹 🛸                        |
| Contraction Online!                          | Singapore Covernment<br>Integrity - Service + Excellence<br>Logout   FAQ   Feedback   Help   Contact Us   Home |
| Declaration for Cense                        | orship Exemption Search                                                                                        |
| Fields marked with " are mandatory<br>Search |                                                                                                    |
| Jenen                                        |                                                                                                    |
| Form Type *                                  | Individual     Organisation     Licenced Video Company                                                         |
|                                              | Next                                                                                                    |
|                                              | Rate this e-service                                                                                            |
|                                              |                                                                                                    |
| <b>8</b> 1                                   |                                                                                                    |
|                                              | Gamma                                                                                                    |

• Enter the Organisation ID and the Declaration Reference number (stated in the PDF printout). Click on 'Search'.

| Media Development Authority - M      | licrosoft Internet Explorer                                                                                                    |
|--------------------------------------|----------------------------------------------------------------------------------------------------|
| File Edit View Favorites Tools       | Help                                                                                                    |
| 🚱 Back 🔹 🕥 🖌 🗾 🛃 🏠                   | ) 🔎 Search 🤺 Favorites 🚱 🔗 - 😓 🔄 - 🛄 🗇 🎇 🦓                                                                                                    |
| Address 🙋 https://mdaonline.mda.gov. | sg/onlineservices/                                                                                                    |
| Y! · @-                              | 💭 💽 Search Web 🔹 🖉 🚍 🛚 🌺 🛛 🔕 🖂 Mail 🔹 🎯 My Yahoo! 🔹 💓 Hotüobs 🔹 🎯 Games 🔹 💩 Music 🔹 😕                                                                                                    |
| Cet Connected.                       |                                                                                                    |
| Online                               | Singapute Government<br>Instanty - Second - Excellence<br>Logout   FAQ   Feedback   Help   Contact Us   Home                                                                                                    |
|                                      |                                                                                                    |
| Declaration for Censo                | prship Exemption Search                                                                                                    |
| Fields marked with * are mandatory   |                                                                                                    |
| Search                               |                                                                                                    |
| Organisation ID*                     | 2007111149                                                                                                    |
| Declaration Reference No. *          | CCE20070000008                                                                                                    |
| Title                                |                                                                                                    |
|                                      | Search Back                                                                                                    |
| Declaration for Censorship Exer      | nption List - Total Number of Records:                                                                                                    |
|                                      |                                                                                                    |
|                                      | Rate this e-service                                                                                                    |
|                                      |                                                                                                    |
|                                      |                                                                                                    |
|                                      |                                                                                                    |
|                                      |                                                                                                    |
|                                      |                                                                                                    |
| <b>e</b>                             | Supervisional State State Stat |

• Click on the reference number hyperlink to view the declaration in details.

| Media Development Authority - Mici      | rosoft Internet Explorer |                 |                      |                                       |                                  |
|-----------------------------------------|--------------------------|-----------------|----------------------|---------------------------------------|----------------------------------|
| File Edit View Favorites Tools H        | lelp                     |                 |                      |                                       |                                  |
| 🚱 Back 🔹 🕥 🖌 💌 🙋 🏠                      | 🔎 Search                 | s 🚱 🔗 🍹         | a • 📃 🧇 🛍 🔌          | \$                                    |                                  |
| Address 🔕 https://mdaonline.mda.gov.sg/ | onlineservices/          |                 |                      |                                       |                                  |
| ¥! · l·                                 | 💭 🔽 🛉 Search Wel         | b • 🖉 📑 • 🏘 • 🚳 | 🖂 Mail 🝷 🊳 My Yahoo! | 🔹 🗊 Hotlobs 🔹 🞯 Games 🔹 🦓 I           | Music + >>                       |
|                                         |                          |                 |                      |                                       | ^                                |
| Cet Connected                           |                          |                 |                      | Singapore                             | Government<br>rvice • Excellence |
| Ordine!                                 |                          |                 |                      | Logout   FAQ   Feedback   Help   Cont | act Us   Home                    |
|                                         |                          |                 |                      |                                       |                                  |
| Declaration for Censors                 | ship Exemption           | Search          |                      |                                       |                                  |
| Fields marked with * are mandatory      |                          |                 |                      |                                       |                                  |
| Search                                  |                          |                 |                      |                                       |                                  |
| Organisation ID *                       | 2007111149               |                 |                      |                                       |                                  |
| Declaration Reference No. *             | CCE20070000008           |                 |                      |                                       |                                  |
| Title                                   |                          |                 |                      |                                       |                                  |
|                                         |                          | Search          | Back                 |                                       |                                  |
|                                         |                          |                 |                      |                                       |                                  |
| Declaration for Censorship Exemp        | tion List - Total Number | of Records: 1   |                      |                                       |                                  |
| Ref concerns Consorship F               | vemption Information     |                 |                      |                                       | 1                                |
| CCE20070000008 Title No                 | 1                        |                 | Title                | HAPPY DAYS                            |                                  |
| Organisatio                             | n ID 2007111149          |                 | Organisation Name    | HAPPY FILMS                           |                                  |
| NRIC No.                                | S1261477B                |                 | Person Name          | KELLY TAN                             |                                  |
| Category                                | CP                       |                 | Date Declared        | 13/07/2007                            |                                  |
| Status                                  | Submitted                |                 | Form Type            | NON-LICENCED COMPANY                  |                                  |
|                                         |                          |                 |                      |                                       |                                  |
|                                         |                          | Rate this e-se  | rvice                |                                       |                                  |
|                                         |                          |                 |                      |                                       | ~                                |
| 🕘 Done                                  |                          |                 |                      | Succel in                             | itranet                          |

• Click on 'Expand All' to view details.

| File Edit Wew Favorites Tools Help<br>Beck                                                                                                    | Media Development Authority - Microsoft Internet Explorer   |                                                                                                    |
|----------------------------------------------------------------------------------------------------|-------------------------------------------------------------|----------------------------------------------------------------------------------------------------|
| Back     Back     Search Web     Search Web      Search Web     Search Web     Search Web     Search Web     Search Web     Search Web     Search Web     Search Web     Search Web     Search Web     Search Web     Search Web <td>File Edit View Favorites Tools Help</td> <td></td>                                                                                                    | File Edit View Favorites Tools Help                         |                                                                                                    |
| Address in https://mdaonline.mda.gov.sg/onlineservices/                                                                                                    | 🔇 Back + 🌀 - 🖹 📓 🏠 🔎 Search 🤺 Favorites 🛷 🔗 - 🌽 📨 - 📃 🗇 🏭 🤇 | 8                                                                                                    |
| Y      Y * 2 · · · · · · · · · · · · · · · · · ·                                                                                                    | Address 🗃 https://mdaonline.mda.gov.sg/onlineservices/      |                                                                                                    |
| Cector Consortship Exemption Details  Declaration For Censorship Exemption Details  Part  Censorship Exemption  Cector Censorship Exemption  Cector Censorship E | 🍸 🔹 🖉 🔛 🥥 🔽 Search Web 🔹 🖉 🔂 🖉 Mail 🔹 🥸 My Yahoo            | ! 🔹 💐 Personals 🔹 🎯 Games 🔹 🎝 Music 🔹 🚿                                                                         |
|                                                                                                    |                                                             | ► Singapore Government<br>Integrite + Sarvice + Excelence<br>Logout   FAQ   Feedback   Help   Contact Us   Home |
|                                                                                                    | a) Deero                                                    | I oral intranat                                                                                                 |

| File Edit View Favorites Tools Help   Stack - Original Status   Status   The Edit View Favorites Tools Help   Status   The Status   Https://mdaonine.mda.gov.sg/onineservices/   Status Status<                                                                                                    | Media Development Aut       | hority - Microsoft I  | nternet Explorer   |                              |                                             |        |
|----------------------------------------------------------------------------------------------------|-----------------------------|-----------------------|--------------------|------------------------------|---------------------------------------------|--------|
| Back Image: Second Second Secon                     | File Edit View Favorites    | s Tools Help          |                    |                              |                                             |        |
| Address Address Addres | 🚱 Back 🔹 🕥 🖌 🔀              | 💈 🏠 🔎 Se              | arch 📌 Favorites   | ) 🔗 🎍 🖂 • 📙 🗇 🞁              | 8                                           |        |
| Image: Search Web       Image: Search Web       Im                                                                                                    | Address 🙋 https://mdaonline | e.mda.gov.sg/onlinese | rvices/            |                              |                                             | - >    |
|                                                                                                    | Y! · @·                     | <u>,</u>              | 💙 🔶 Search Web 🔹 🖉 | 2 📑 • 🚸 • 🔞 🖂 Mail 🔹 💩 My Ya | ahoo! 🔹 💐 Personals 🔹 🎯 Games 🔹 🦓 Musi      | ic • » |
| Concention For Censorship Exemption Details         Exemption Details         © cansorship Exemption         Exemption Details         Exemption Details         Exemption Details         Exemption Details         Exemption Details         Exemption Details         Exemption Details         Exemption Details         Exemption Details         Exemption Details         Parson Name         HAPPYFILMS         Licence Type         Nat No.         Status         Submitted Title Details         Title No         1         Deck                                                                                                    |                             |                       |                    |                              |                                             | ^      |
| Cogout   FAQ   Feedback   Help   Context U   Home                                                                                                    | Get Connected               |                       |                    |                              | Singapore Gover                             | rnment |
| Declaration For Censorship Exemption Details       Expand All Close All       © Censorship Exemption       Exempted D       Company D       2007111143       Company UD       2007111143       Company Name       HAPPY FILMS       Licence Type       Parson D Type       NRC No.       S1261477B                                                                                                    | Online!                     |                       |                    |                              | Logout   FAQ   Feedback   Help   Contact Us | Home   |
| Declaration For Censorship Exemption Details       Expand All (Code All       If Consorship Exemption       Exempted D       CCE20070000008       Reference No       Company D       2007111149       Company Name       HAPPY FILMS       Licence Type       Person D Type       NRIC No.       S1261477B                                                                                                    |                             |                       |                    |                              |                                             |        |
| Expand All (Close All  Censorship Exemption  Exempted D  CCE200700000008  Reference No  Company D  2007111148  Company Mane HAPPY FILMS LLetnce Type Person Nane KELLY TAN Person Dype NRIC No S12614778  Exempted Title Exempted Title Exempted Title Datais  Title N  1 Deck Datais Datais Data | Declaration For             | Censorship            | Exemption Deta     | ails                         |                                             |        |
| Censorship Exemption  Exempted D CCE20070000008 Reference No Company ID 2007111149 Company ID 2007111149 Company ID 200711149 Company ID 200711149 Company ID 200711149 Company ID 200711149 Company ID 200711149 Company ID 200711149 Company ID 2007114 Company ID 2007114 Company ID 2007114 Company ID 2007114 Company ID 2007114 Company ID 2007114 Company ID 2007114 Company ID 2007114 Company ID 2007114 Company ID 2007114 Company ID 2007114 Company ID 2007114 Company ID 2007114 Company ID 2007114 Company ID 2007114 Company ID 200714 COmpany ID 200714 COmpany ID 2007  | Expand All   Close All      |                       |                    |                              |                                             |        |
| Exempted ID       CCE20070000008         Reference No       Company ID         2007111149       Company ID         Company Name       HAPPY FLMS         Licence Type       Person DType         Person DType       NRIC No.         Status       Submitted         Title No       1         Category       CP         No. Of Tape Discs       1         Deck       Declarant Remarks                                                                                                    | 🗏 Censorship Exemp          | otion                 |                    |                              |                                             |        |
| Exemption betails       Reference No       Company D       2007111149       Company Mane       HAPPY FILMS       Licence Type       Parson Name       KELLY TAN       Parson To Type       NRIC No.       Statis       Statis       Submitted       No. of Tape Discs       1       Back                                                                                                    |                             |                       |                    |                              |                                             |        |
| Exempted ID CCE20070000008 Reference No Company Bane HAPPY FILMS Licence Type Person ID Type NRIC No NRIC No NRIC No S1261477B  Cxempted Title Exempted Title Exempted Title Exempted Title Exempted Title Back Back Back Back Back Back Back Back                                                                                                    | Exemption Details           |                       | 0.0500070000000    |                              |                                             |        |
| Company Name  Licence Trype  Person DType  Person DType  Rit No  Status Submitted  No, Of Tape Discs  Deck  Category  CP  Status Submitted  Deck  Category  CP  Status Submitted  Deck  Category CP  Status Submitted  Deck  Category CP  Status Submitted  Deck  Category CP  Status Submitted  Deck  Category CP  Status Submitted  Category CP  Status Submitted  Category CP  S  | Exempted ID<br>Reference No |                       | CCE20070000008     |                              |                                             |        |
| Company Name HAPPYFILMS Licence Type Person Name KELLY TAN Person D Type NRIC No NRIC No. S1261477B  Exempted Title Exempted Title HAPPY DAYS Category CP Status Submitted No. Of Tape Discs 1 Deckarant Remarks Back                                                                                                    | Company ID                  |                       | 2007111149         |                              |                                             |        |
| Currence Type Person Dype RELLY TAN Person Dype RELLY TAN RE No RELLY TAN RE No RELLY TAN RE No RELLY TAN RE NO RE RELLY TAN RE NO RE RELLY TAN RE RELLY TAN RE RELLY TAN RE RELLY TAN RE RELLY TAN RE RELLY TAN RE RELLY TAN RE RELLY TAN RE RELLY TAN RE RELLY TAN RE RELLY TAN RE RELLY TAN RE RELLY TAN RE RE RELLY TAN RE RE RELLY TAN RE RE RELLY TAN RE RE RE RE RE RE RE RE RE RE RE RE RE R                                                                                                    | Company Name                |                       | HAPPY FILMS        |                              |                                             |        |
| Person Name KELLYTAN Person D Type NRIC No NRIC No S1261477B  Exempted Title Exempted Title HAPPY DAYS Correspondence Submitted Declarant Remarks  Back  Deca                                                                                                    | Licence Type                |                       | TRATTTEMO          |                              |                                             |        |
| Person ID Type NRIC No<br>NRIC No S1261477B                                                                                                    | Person Name                 |                       | KELLY TAN          |                              |                                             |        |
| NRIC No.     S12614779       Exempted Title     Exempted Title Details       Title No     1       Title No     1       Category     CP       Status     Submitted       No. Of Tape Discs     1       Deck     Back                                                                                                    | Person ID Type              |                       | NRIC No            |                              |                                             |        |
| Exempted Title         Exempted Title Details         Title No       1         Category       CP         Status       Submitted         No. Of Tape Discs       1         Deckarant Remarks                                                                                                    | NRIC No.                    |                       | S1261477B          |                              |                                             |        |
| Exempted Title         Exempted Title Details         Title No       1         Title No       1         Status       Submitted         No. Of Tape Discs       1         Deck       Back                                                                                                    |                             |                       |                    |                              |                                             |        |
|                                                                                                    | Ξ                           |                       |                    |                              |                                             |        |
| Title No. 1 Title HAPPY DAYS Category CP Status Submitted No. Of Tape Discs 1 Deckarant Remarks Back Back Category CP CP Contemportation Contemportation Conte | - Exempted litle            | S                     |                    |                              |                                             |        |
| The me Performed Status CP Status No. Of Tape Discs 1  Back  Dans                                                                                                    | Exempled fille Details      | с.<br>Г.а.            |                    | T141 -                       | LINDOVENIO                                  |        |
| No. Of Tape Discs 1 Deckarant Remarks                                                                                                    | Title No                    | 1                     |                    | The                          | HAPPT DATS                                  |        |
| Back                                                                                                    | No. Of Tone Diese           | 1                     |                    | Status<br>Dealarant Remarka  | Submitted                                   |        |
| Back                                                                                                    | No. Of Tape Discs           |                       |                    | Decial and Kennarks          |                                             |        |
|                                                                                                    |                             |                       |                    | D. I                         |                                             |        |
|                                                                                                    |                             |                       |                    | Back                         |                                             |        |
|                                                                                                    |                             |                       |                    |                              |                                             |        |
|                                                                                                    |                             |                       |                    |                              |                                             | ~      |
|                                                                                                    | A Dooro                     |                       |                    |                              | S local internat                            |        |

Step 5(b): Individual

• Select 'Individual' and click on 'Next'.

| Media Development Authority -                                       | Microsoft Internet Explorer                                                                            |   |
|---------------------------------------------------------------------|----------------------------------------------------------------------------------------------------|---|
| File Edit View Favorites Tool                                       | s Help                                                                                                 |   |
| 🕞 Back 🝷 💮 🚽 🗾 🛃                                                    | 🏠 🔎 Search 👷 Favorites 🚱 🔗 - 🍃 🔂 - 📙 🏈 🏭 🖄                                                             |   |
| Address 🙆 https://mdaonline.mda.go                                  | w.sg/onlineservices/                                                                                   | Þ |
| Y! - C-                                                             | 💭 🔽 Search Web 🔹 🖉 🔚 🔹 🌺 🕈 🚳 🖂 Maill 🔹 🥸 My Yahoo! 🔹 💱 HotUobs 🔹 💱 Games 🔹 👌 Music 🔹 👌                 | > |
| Declaration for Cens<br>Fields maked with * are mandatory<br>Search | Singapore Government<br>Logout   FAQ   Feedback   Help   Contact Us   Home<br>sorship Exemption Search | ~ |
| Form Type *                                                         | Individual  Organisation  Licenced Video Company                                                       |   |
|                                                                     | Next                                                                                                   |   |
|                                                                     | Rate this e-service                                                                                    |   |
|                                                                     |                                                                                                    |   |
| a)                                                                  | <b>(1)</b>                                                                                             | ~ |
| e                                                                   | Local intranet                                                                                         |   |

• Enter the Declaration Reference number (stated in the PDF printout) and click on 'Search'. Alternatively, you can enter your name or title and click on 'Search'.

| Media Development Authority - Microsoft 1 🕈                                        | Internet Explorer                     |                                                                                                    |
|------------------------------------------------------------------------------------|---------------------------------------|----------------------------------------------------------------------------------------------------|
| File Edit View Favorites Tools Help                                                |                                       |                                                                                                    |
| 🚱 Back 🝷 💮 🖌 💌 😰 🏠 🔎 Se                                                            | earch 🤺 Favorites 🧭 🗟 • چ 🗔 • 🗾       | 🏈 🛍 🦓                                                                                                    |
| Address 🔕 https://mdaonline.mda.gov.sg/onlinese                                    | rvices/                               | ▼ €                                                                                                    |
| <b>Y!</b> • <i>Q</i> •                                                             | 💽 🛉 Search Web 🔹 🖉 📄 🔹 🏘 🕈 🙆 🖂 Mail 🔹 | 🎯 My Yahoo! 🔻 🗊 HotDobs 🔹 🞯 Games 🔹 👌 Music 🔹 🛛 🚿                                                             |
| Condine!                                                                           |                                       | Singapore Government<br>Steeping - Service - Excellence<br>Logout   FAQ   Feedback   Help   Contact Us   Home |
| Declaration for Censorship                                                         | Exemption Search                      |                                                                                                    |
| Fields maked with * are mandatory<br>Search<br>Declaration Reference No.*<br>Title | PCE200700000004                       |                                                                                                    |
| been and the central provide the                                                   |                                       |                                                                                                    |
|                                                                                    | Rate this e-service                   |                                                                                                    |
|                                                                                    |                                       |                                                                                                    |
|                                                                                    |                                       |                                                                                                    |
|                                                                                    |                                       | · · · · · · · · · · · · · · · · · · ·                                                                         |
| ê l                                                                                |                                       | VIDEO SUBMISSION                                                                                              |

• Click on the reference number hyperlink to view the declaration in details.

| 🖢 Back 🔹 🍙 🖌 🙀                                                                                                    | a 🔬 🤇                                                                                            | ) Search , 🖓 Favorites 🛛 🐼 | - 🔍 - 🚬 🥅 - 🥅 🍊 🎁                                                                   | - 28                                              |                   |
|----------------------------------------------------------------------------------------------------|--------------------------------------------------------------------------------------------------|----------------------------|-------------------------------------------------------------------------------------|---------------------------------------------------|-------------------|
|                                                                                                    |                                                                                                  | × · · · · · ·              |                                                                                     | - 100                                             |                   |
| idress 🙋 https://mdaonline                                                                                                    | e.mda.gov.sg/onlin                                                                               | ieservices/                |                                                                                     |                                                   |                   |
| Y! - @-                                                                                                    | <u> </u>                                                                                         | 🖌 🛉 Search Web 🔹 🖉         | 📑 • 🔶 • 🔞 🖂 Mail 🔹 🎯 My Yah                                                         | noo! 🔹 🗊 HotJobs 🔹 🞯 Games                        | • 🤌 Music 🔹       |
|                                                                                                    |                                                                                                  |                            |                                                                                     |                                                   |                   |
| Get Connected                                                                                                    |                                                                                                  |                            |                                                                                     | 🌮 Sin                                             | agapore Governmen |
| Online!                                                                                                    |                                                                                                  |                            |                                                                                     | Logout   FAQ   Feedback   Help                    | Contact Us   Hor  |
|                                                                                                    |                                                                                                  |                            |                                                                                     |                                                   |                   |
| Declaration for                                                                                                    | Censorshi                                                                                        | in Exemption Sear          | ch                                                                                  |                                                   |                   |
| Boolaration for                                                                                                    | 0011301311                                                                                       |                            |                                                                                     |                                                   |                   |
|                                                                                                    |                                                                                                  |                            |                                                                                     |                                                   |                   |
|                                                                                                    |                                                                                                  |                            |                                                                                     |                                                   |                   |
| Fields marked with * are mand                                                                                                    | latory                                                                                           |                            |                                                                                     |                                                   |                   |
| Fields marked with * are mand                                                                                                    | latory                                                                                           |                            |                                                                                     |                                                   |                   |
| Fields marked with * are mano<br>Search<br>Declaration Reference N                                                                        | latory<br>0. *                                                                                   | PCE20070000004             |                                                                                     |                                                   |                   |
| Fields marked with * are mano<br>Search<br>Declaration Reference N<br>Title                                                               | latory<br>0.*                                                                                    | PCE20070000004             |                                                                                     |                                                   |                   |
| Fields marked with * are mand<br>Search<br>Declaration Reference N<br>Title                                                               | latory<br>0.*                                                                                    | PCE20070000004             | Saude                                                                               |                                                   |                   |
| Fields maked with * are mand<br>Search<br>Declaration Reference N<br>Title                                                                | latory<br>0.*                                                                                    | PCE20070000004             | Search                                                                              |                                                   |                   |
| Fields maked with * are mano<br>Search<br>Declaration Reference N<br>Title                                                                | latony<br>0.*                                                                                    | PCE2007000004              | Search                                                                              |                                                   |                   |
| Fields maked with * are mano<br>Search<br>Declaration Reference N<br>Title<br>Declaration for Censor                                      | atory<br>o.*<br>ship Exemption                                                                   | PCE2007000004              | Search                                                                              |                                                   |                   |
| Fields marked with * are mano<br>Search<br>Declaration Reference N<br>Title<br>Declaration for Censor<br>Reference No.<br>PECEPROFROMMENT | atory<br>o.*<br>ship Exemption<br>Censorship Exen                                                | PCE2007000004              | Search<br>rds: 1                                                                    | Happy Dave                                        |                   |
| Fields marked with * are mano<br>Search<br>Declaration Reference N<br>Title<br>Declaration for Censor<br>Reference No.<br>PCE20070000004  | atory<br>o.*<br>ship Exemption<br>Censorship Exen<br>Title No<br>NRIC No.                        | PCE2007000004              | Search<br>rds: 1<br>Title<br>Person Name                                            | HAPPY DAYS<br>KELLY TAN                           |                   |
| Fields marked with * are mano<br>Search<br>Declaration Reference N<br>Title<br>Declaration for Censor<br>Reference No.<br>PCE20070000004  | atory<br>o.*<br>ship Exemption<br>Censorship Exen<br>Title No<br>NRIC No.<br>Category            | PCE2007000004              | Search<br>rds: 1<br>Title<br>Person Name<br>Date Declared                           | HAPPY DAYS<br>KELLY TAN<br>13007/2007             | _                 |
| Fields maked with * are mano<br>Search<br>Declaration Reference N<br>Title<br>Declaration for Censor<br>Reference No<br>PCE20070000004    | ship Exemption<br>Censorship Exem<br>Title No<br>NRIC No.<br>Category<br>Status                  | PCE2007000004              | Search<br>rds: 1<br>Title<br>Person Name<br>Date Declared<br>Form Type              | HAPPY DAYS<br>KELLY TAN<br>1307/2007<br>PERSONAL  |                   |
| Fields maked with * are mane<br>Search<br>Declaration Reference N<br>Title<br>Declaration for Censor<br>Reference No<br>PCE20070000004    | atony<br>o, *<br>Censorship Exemption<br>Title No<br>NRIC No,<br>Category<br>Status              | PCE2007000004              | Search<br>rds: 1<br>Title<br>Person Name<br>Date Declared<br>Form Type              | HAPPY DAYS<br>KELLY TAN<br>1307/2007<br>PERSONAL  |                   |
| Fields marked with * are mano<br>Search<br>Declaration Reference N<br>Title<br>Declaration for Censor<br>Reference No.<br>PCE20070000004  | atory<br>o. *<br>Ship Exemption<br>Censorship Exen<br>Title No<br>NRIC No.<br>Category<br>Status | PCE2007000004              | Search<br>rds: 1<br>Title<br>Person Name<br>Date Declared<br>Form Type              | HAPPY DAYS<br>KELLY TAN<br>1307/2007<br>PERSONAL  |                   |
| Fields maked with * are mano<br>Search<br>Declaration Reference N<br>Title<br>Declaration for Censor<br>Reference No<br>PCE20070000004    | o.*<br>ship Exemption<br>Censorship Exen<br>Title No<br>NRIC No.<br>Category<br>Status           | PCE2007000004              | rds: 1<br>Title<br>Person Name<br>Date Declared<br>Form Type<br>Rate this e-service | HAPPY DAYS<br>KELLY TAN<br>1 307/2007<br>PERSONAL |                   |

• Click on 'Expand All' to view details.

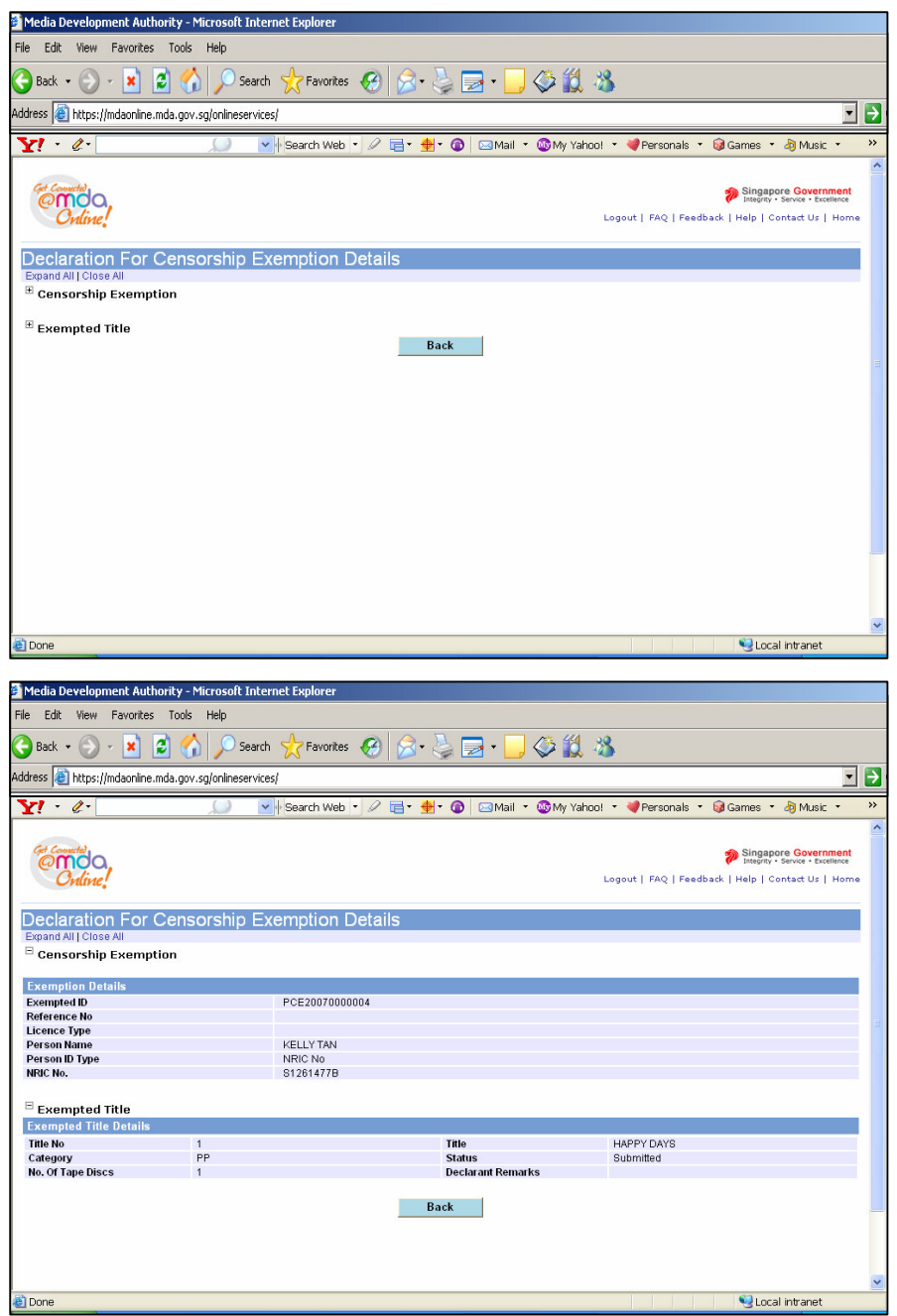

Step 5(c): Licensed Video Company

• Select 'Licensed Video Company' and click on 'Next'.

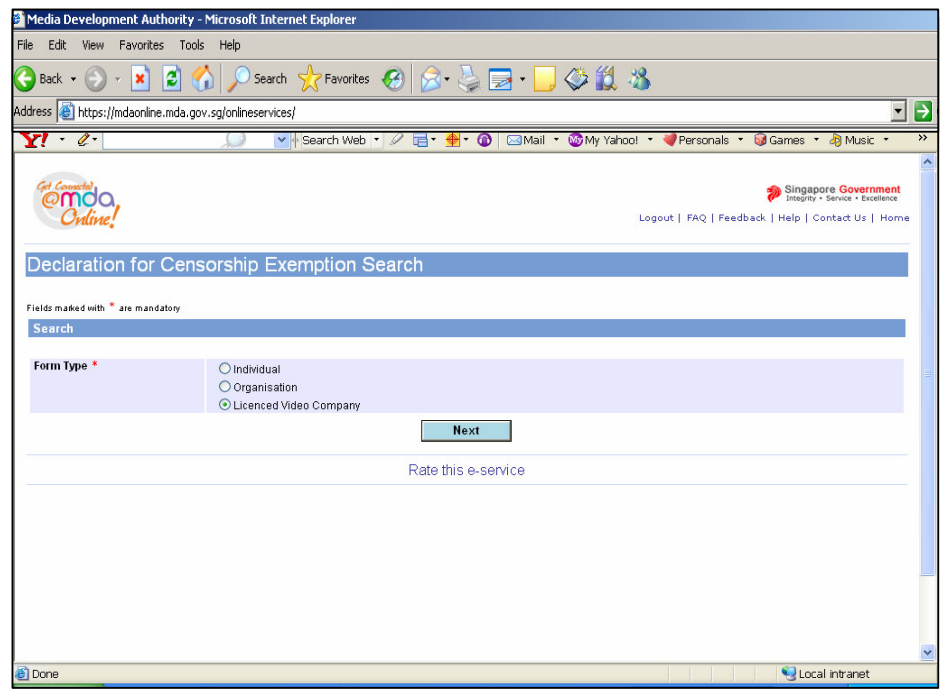

• Enter Video Licence number, Declaration Reference number (stated in the PDF printout) and click on 'Search'. Please ensure that the Video Licence number is valid and has not expired.

| File Edit Weiver Favorites Tools Help   Address   Back P P P P P   Address   Back P P P P   Address   Back P P P P   Address   Back P P P P   Address   Back P P P P   Address   Back P P P P   Address   P P P P P   Address   P P P P P   Address   P P P P   Address   P P P P   Address P P   P P P P P P P P P P P P P P P P P P P P P P P P P P P P P P P P P P P P P P P P P P P P P P P P P P P P P P P P P P P P P P P P P P P P P P P P P P P P P P P P P P P P P P P P P P P P P P P P P P P P P P P P P P                                                                                                    | 🎽 Media Development Authority - Mic    | rosoft Internet Explorer  |                              |                      |                                |                                                                    |
|----------------------------------------------------------------------------------------------------|----------------------------------------|---------------------------|------------------------------|----------------------|--------------------------------|--------------------------------------------------------------------|
| Sack <ul> <li>Search</li> <li>Search</li></ul>                | File Edit View Favorites Tools I       | Help                      |                              |                      |                                |                                                                    |
| Address in https://mdeonline.mda.gov.sg/onlineservices/                                                                                                    | 😋 Back 🝷 💮 🚽 📓 🐔                       | 🔎 Search                  | es 🚱 🔗 🍓 🔜 v 📙               | 🏈 🛍 🔏                |                                |                                                                    |
| Image: Search Web     Image: Search Web     Image: Search Web     Image: Search Web     Image: Search Web     Image: Search Web     Image: Search Web     Image: Search     Image: Search </th <th>Address 🐻 https://mdaonline.mda.gov.sg</th> <th>/onlineservices/</th> <th></th> <th></th> <th></th> <th>• •</th>                                                                                                    | Address 🐻 https://mdaonline.mda.gov.sg | /onlineservices/          |                              |                      |                                | • •                                                                |
| Common Comparison                                                                                                    | Y! · @·                                | Search Web                | b 🔹 🖉 📑 e 🍨 🕜 🖂 Mail 🤹       | · 🚳 My Yahoo! 🔹 💖 Ho | itlobs 🔹 🮯 Games 🔹             | 👌 Music 🔹 🛛 👋                                                      |
| Declaration for Censorship Exemption Search         Fields maded with * are mandatory         Search         Login ID *       VC07003231(Enter Video Licence number)         Declaration Reference No.*       VCE20070000008         Tite                                                                                                    | Cet Concertie<br>Oveline               |                           |                              | Logout   F           | ntegri<br>AQ   Feedback   Help | apore Government<br>ty • Service • Excellence<br>Contact Us   Home |
| Field maked with * are mandatory          Search         Login ID*       VC0700323L       (Enter Video Licence number)         Declaration Reference No.*       VCE2007000008         Title       Search         Declaration for Censorship Exemption List - Total Number of Records:         Rate this e-service         Opene                                                                                                    | Declaration for Censor                 | ship Exemption            | Search                       |                      |                                |                                                                    |
| Search       VC0700323L       (Enter Video Licence number)         Declaration Reference No.*       VCE2007000008       Image: Comparison of the comparison of the comparis                                                                                             | Fields marked with * are mandatory     |                           |                              |                      |                                |                                                                    |
| Comparison Conservation Reference No.*  VCD20220  (Enter Video Licence number)  Declaration Reference No.*  VCD20000008  Title  Search  Declaration for Censorship Exemption List - Total Number of Records:  Rate this e-service  Comparison  Rate this e-service  Comparison  Comparison  Compariso | Search                                 | V00700000                 |                              |                      |                                |                                                                    |
| Declaration Kererence No.*       VE200/000008         Title       Search         Declaration for Censorship Exemption List - Total Number of Records:       Rate this e-service         Rate this e-service       Compare the second second                                                                                                    | Login ID.*                             | VCU/UU323L                | (Enter Video Licence number) |                      |                                |                                                                    |
| Title       Search         Declaration for Censorship Exemption List - Total Number of Records:       Rate this e-service         Rate this e-service       Rate this e-service                                                                                                    | Declaration Reference No.*             | VCE2007000008             |                              |                      |                                |                                                                    |
| Declaration for Censorship Exemption List - Total Number of Records:                                                                                                    | Inte                                   |                           | Search                       |                      |                                |                                                                    |
| Rate this e-service                                                                                                    | Declaration for Censorship Exemp       | otion List - Total Number | of Records:                  |                      |                                |                                                                    |
| Rate this e-service                                                                                                    |                                        |                           |                              |                      |                                |                                                                    |
| Done     Coal intranet                                                                                                    |                                        |                           | Rate this e-service          |                      |                                |                                                                    |
| Done     Coal intranet                                                                                                    |                                        |                           |                              |                      |                                |                                                                    |
| 🖻 Done                                                                                                    |                                        |                           |                              |                      |                                |                                                                    |
| 🖻 Done                                                                                                    |                                        |                           |                              |                      |                                |                                                                    |
| 🖉 Done                                                                                                    |                                        |                           |                              |                      |                                |                                                                    |
|                                                                                                    |                                        |                           |                              |                      |                                | 120                                                                |
|                                                                                                    | Done                                   |                           |                              |                      | Se lo                          | cal intranet                                                       |

• Click on the reference number hyperlink to view the declaration in details.

| 🎽 Media Development Autho     | ority - Micro         | soft Internet Explorer |                                   |                    |                                                   |   |
|-------------------------------|-----------------------|------------------------|-----------------------------------|--------------------|---------------------------------------------------|---|
| File Edit View Favorites      | Tools Hel             | p                      |                                   |                    |                                                   |   |
| 🌏 Back 🔹 💮 🖌 📘                | 2 🏠 🖌                 | 🔎 Search 🛛 👷 Favorite  | s 🚱 🔗 🍓 🔜 •                       | · 📃 🏈 🗱 🕴          | 3                                                 |   |
| Address 🙋 https://mdaonline.m | nda.gov.sg/or         | lineservices/          |                                   |                    | <u> </u>                                          | ⇒ |
| Y! · @·                       | \$                    | ) 🗸 🔶 Search Wet       | • 🖉 📑 • 🔶 • 🙆 🖂                   | Mail 🝷 🚳 My Yahoo! | 🔹 🗊 HotJobs 🔹 🤪 Games 🔹 🦓 Music 🔹                 | » |
| _                             |                       |                        |                                   |                    |                                                   | ^ |
| Get Connected                 |                       |                        |                                   |                    | Singapore Government                              |   |
| @moo,                         |                       |                        |                                   |                    | Integrity • Service • Excellence                  |   |
| Online!                       |                       |                        |                                   |                    | Logout   FAQ   Feedback   Help   Contact Us   Hom |   |
|                               |                       |                        | America                           |                    |                                                   |   |
| Declaration for C             | ensors                | hip Exemption          | Search                            |                    |                                                   |   |
|                               |                       |                        |                                   |                    |                                                   |   |
| Soarch                        | ory                   |                        |                                   |                    |                                                   |   |
| Search                        | N. 1                  | 007002221              | (Fata ) (de a 1 la mai a marta a) | <                  |                                                   |   |
| Deglaration Deferance No.     | × 1                   | 057003232              | (Enter video Licence number)      |                    |                                                   |   |
| Declaration Reference No. *   | · ·                   | CE2007000008           |                                   |                    |                                                   |   |
| Title                         |                       |                        |                                   |                    |                                                   |   |
|                               |                       |                        | Search                            |                    |                                                   |   |
|                               |                       |                        |                                   |                    |                                                   |   |
| Declaration for Censorsh      | ip Exemptio           | on List - Total Number | of Records: 1                     |                    |                                                   |   |
| Reference                     | ansorshin Ev          | emption Information    |                                   |                    | 1                                                 |   |
| VCE20070000008                | Title No              | 1                      |                                   | Title              | HAPPY DAYS                                        |   |
|                               | Organisation          | ID MDA001              |                                   | Organisation Name  | MDA - MEDIA DEVELOPMENT AUTHORITY                 |   |
| C                             | Category              | VP                     |                                   | Date Declared      | 16/07/2007                                        |   |
|                               | anguage Tyr<br>Status | Submitted              |                                   | Form Type          | Singapore                                         |   |
|                               |                       | o da marte             |                                   |                    |                                                   |   |
|                               |                       |                        |                                   |                    |                                                   |   |
|                               |                       |                        | Rate this e-service               |                    |                                                   |   |
|                               |                       |                        |                                   |                    |                                                   | ~ |
| 🛃 Done                        |                       |                        |                                   |                    | Succel intranet                                   |   |

• Click on 'Expand All' to view details

| Media Development Authority - Microsoft Internet Explorer |                                                                      |
|-----------------------------------------------------------|----------------------------------------------------------------------|
| File Edit View Favorites Tools Help                       |                                                                      |
| 🚱 Back 🔹 🕥 👻 📓 🏠 🔎 Search 👷 Favorites                     | 🛛 🔗 🍃 🖻 • 🛄 🏈 🇱 🦓                                                    |
| Address 🚳 https://mdaonline.mda.gov.sg/onlineservices/    | < ≥                                                                  |
| Y! • &• Search Web •                                      | 🕐 📄 🛯 🏘 🖓 🖾 Mail 🔹 🎯 My Yahoo! 🔹 💐 Personals 🔹 🎯 Games 🔹 👌 Music 🔹 👋 |
|                                                           |                                                                      |
| Get Connected                                             | Singapore Government<br>Integrity - Service - Excellence             |
| Online!                                                   | Logout   FAQ   Feedback   Help   Contact Us   Home                   |
|                                                           |                                                                      |
| Declaration For Censorship Exemption D                    | etails                                                               |
| Censorship Exemption                                      |                                                                      |
|                                                           |                                                                      |
| 🛎 Exempted Title                                          | Back                                                                 |
|                                                           |                                                                      |
|                                                           |                                                                      |
|                                                           |                                                                      |
|                                                           |                                                                      |
|                                                           |                                                                      |
|                                                           |                                                                      |
|                                                           |                                                                      |
|                                                           |                                                                      |
|                                                           |                                                                      |
|                                                           |                                                                      |
|                                                           |                                                                      |
|                                                           | v                                                                    |
| A Dane                                                    | S Local intranet                                                     |

| Media Development Authority - Microsoft Internet Explorer                                      |               |                                           |                                                                                                    |
|------------------------------------------------------------------------------------------------|---------------|-------------------------------------------|----------------------------------------------------------------------------------------------------|
| File Edit View Favorites Tools Help                                                            |               |                                           |                                                                                                    |
| 🔇 Back + 🕥 - 🖹 📓 🏠 🔎 Search 🤺 Favorites 🤪 😥 - 😓 🔂 + 🛄 🗇 🎇 🦓                                    |               |                                           |                                                                                                    |
| Address 🗃 https://mdaonline.mda.gov.sg/onlineservices/                                         |               |                                           |                                                                                                    |
| Y! · &·                                                                                        | $\mathcal{Q}$ | 🕂 Search Web 🔹 🖉 🔂 🖶 🔹 🎯 🖂 Mail 🔹 🚳 My Ya | hoo! 🔹 剩 Personals 🔹 🞯 Games 🔹 👌 Music 🔹 🚿                                                                     |
| Contraction<br>Ordine!                                                                         |               |                                           | Singapore Government<br>Integrity - Service - Excellence<br>Logout   FAQ   Feedback   Help   Contact Us   Home |
| Declaration For Censorship Exemption Details<br>Expand All[Close All<br>B Censorship Exemption |               |                                           |                                                                                                    |
| Exemption Details                                                                              |               |                                           |                                                                                                    |
| Exempted ID                                                                                    |               | VCE20070000008                            |                                                                                                    |
| Reference No                                                                                   |               |                                           |                                                                                                    |
| Company ID                                                                                     |               | MDA001                                    |                                                                                                    |
| Company Name                                                                                   |               | MDA - MEDIA DEVELOPMENT AUTHORITY         |                                                                                                    |
| Licence No                                                                                     |               | VC0700323L                                |                                                                                                    |
| Licence Type                                                                                   |               |                                           |                                                                                                    |
| Person ID Type                                                                                 |               | NRIC No                                   |                                                                                                    |
| Exempted Title                                                                                 |               |                                           |                                                                                                    |
| Exempted The Details                                                                           |               | 7141.                                     | HARDY DAVO                                                                                                    |
| Title No                                                                                       | 1             | Title                                     | HAPPT DATS                                                                                                    |
| Category                                                                                       | VP<br>English | Status<br>Country of Draduction           | Supernara                                                                                                    |
| Language Type                                                                                  | English       | Country Description                       | Singapore                                                                                                    |
| Vear of Broduction                                                                             |               | country Description                       |                                                                                                    |
| Back                                                                                           |               |                                           |                                                                                                    |
| 🛃 Done                                                                                         |               |                                           | Scal intranet                                                                                                  |